# envia.com

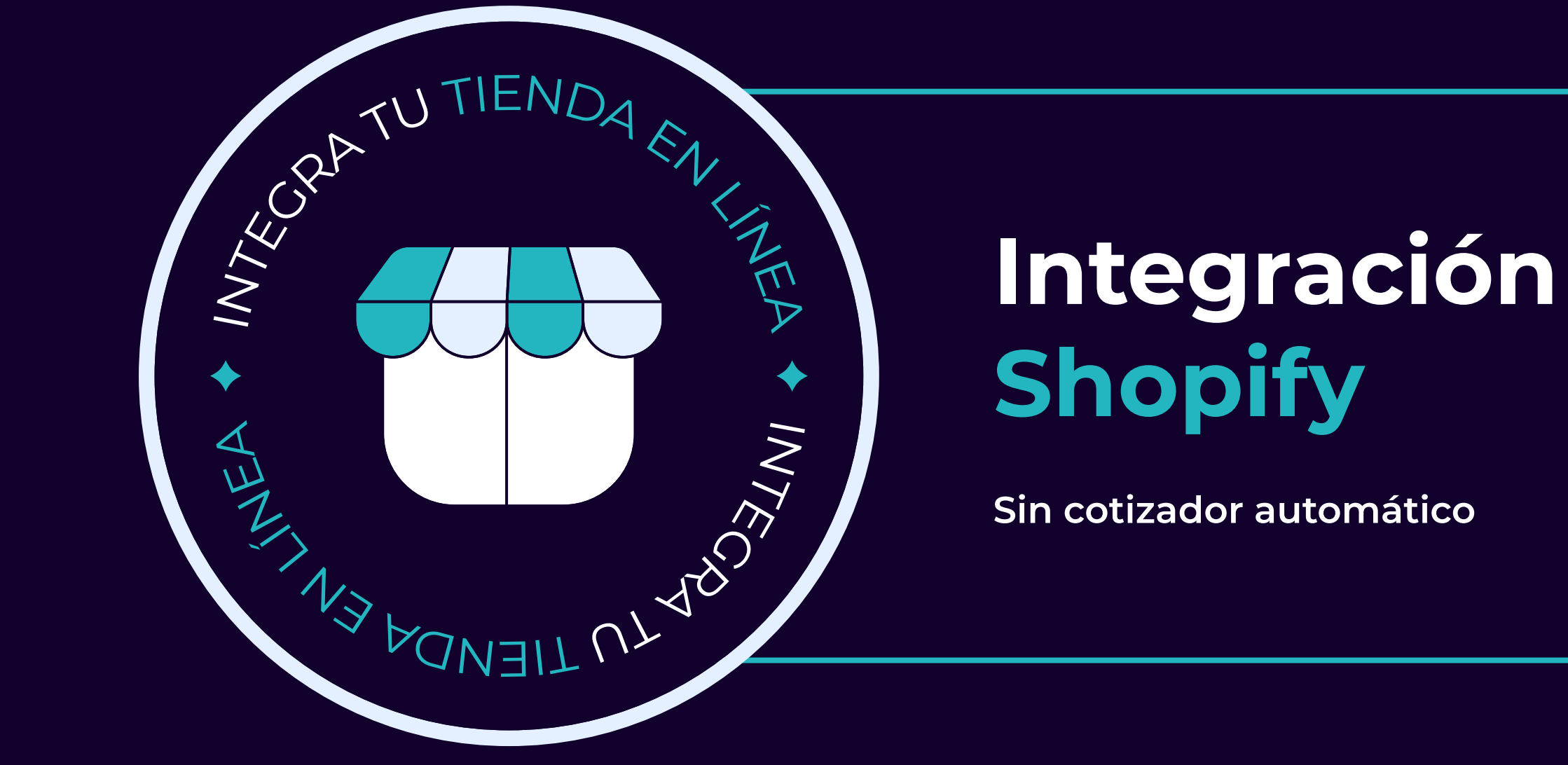

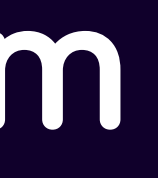

Ś

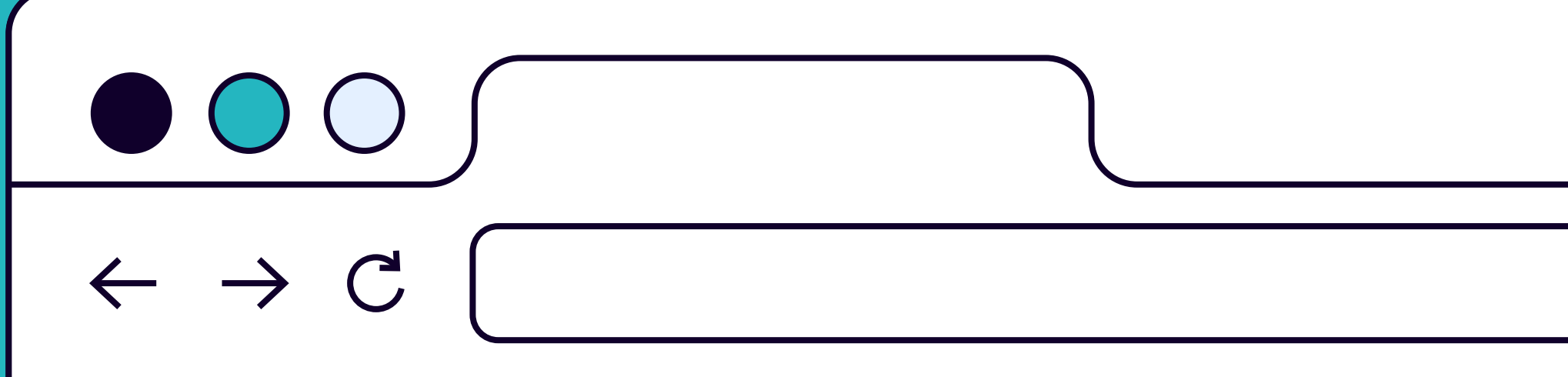

## 1. Integra tu tienda *Shopify* dando clic

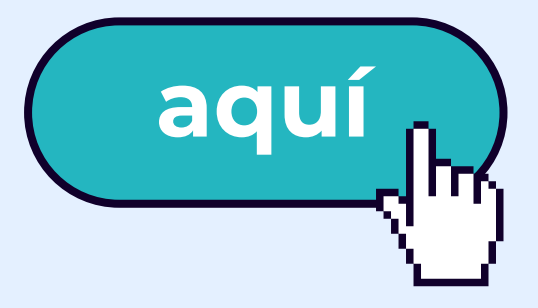

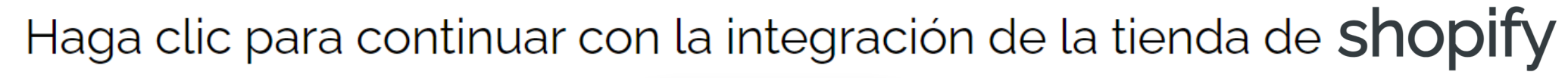

Continuar

Ya tengo acceso

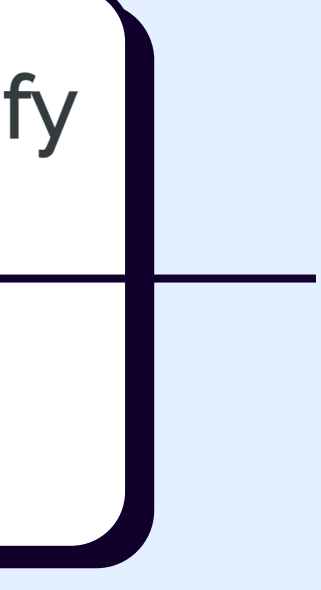

2. Da clic en el botón verde
"Continuar" que se encuentra en la parte inferior de tu pantalla.

## **3.** Serás redirigido a una página similar a la siguiente:

| app store Q Buscar aplicacione                                                                                                    | es, guías y mucho más Explorar aplicaciones ~ | Iniciar se                                                                                                    |
|----------------------------------------------------------------------------------------------------|-----------------------------------------------|----------------------------------------------------------------------------------------------------|
| Envia Paquetería y Fulfillment   Instalación gratuita. Se pueden aplicar cargos adicionales.   Calificación (4,6)   *****     Beseñas   286   Desarrollador   Envia Shipping   Worldwide   Instalar | Integración de Shopify con Envia.com          | Image: state state stat |

Presiona el botón de "Instalar" para iniciar el proceso de integración.

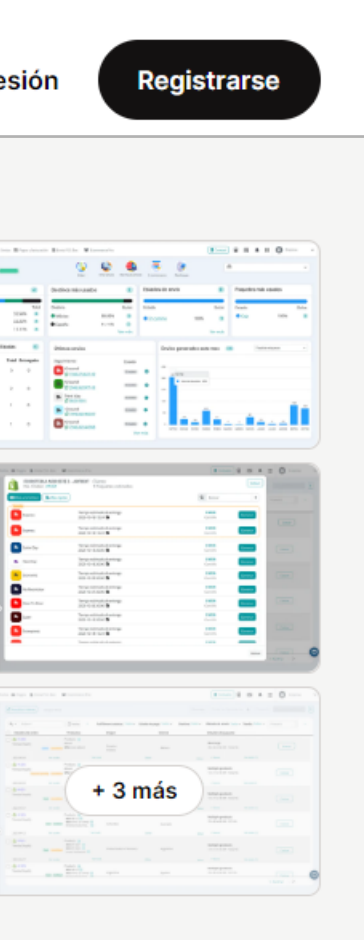

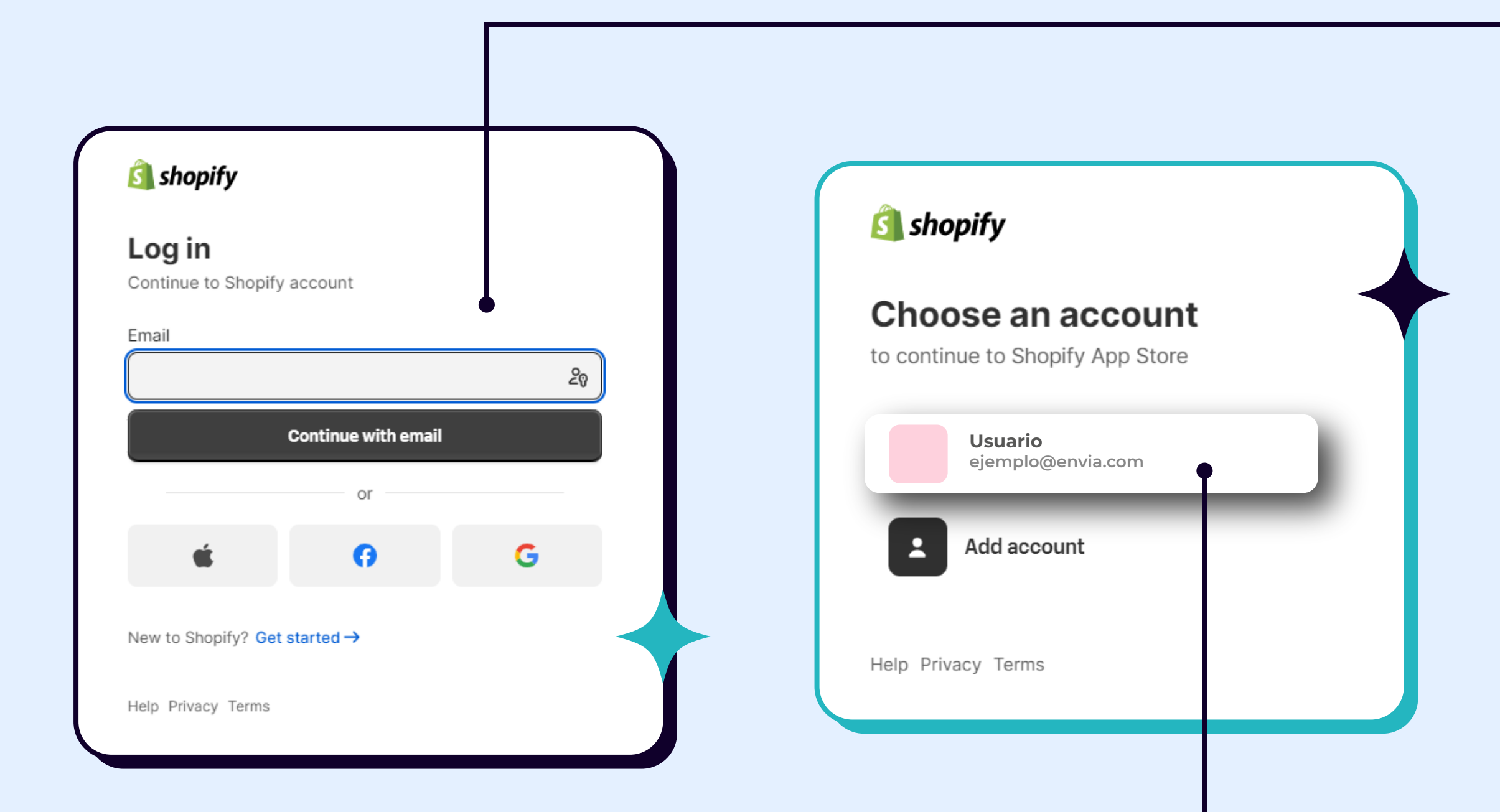

## 4. Inicia sesión en tu cuenta Shopify o selecciona una cuenta para continuar.

### Instalar aplicación

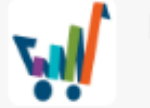

Envia Shipping and Fulfillment Envia Shipping Worldwide

Esta aplicación necesita acceso a:

Ver datos personales Clientes, propietario de la tienda

Ver y editar datos de la tienda

Clientes, productos, pedidos

¿Por qué Envia Shipping and Fulfillment necesita acceso a los datos? Consulta su <u>política de</u> <u>privacidad</u>.

Cancelar

Instalar 🗕

 $\sim$ 

 $\sim$ 

5. Da clic en el botón negro "Instalar" para proceder con la integración.

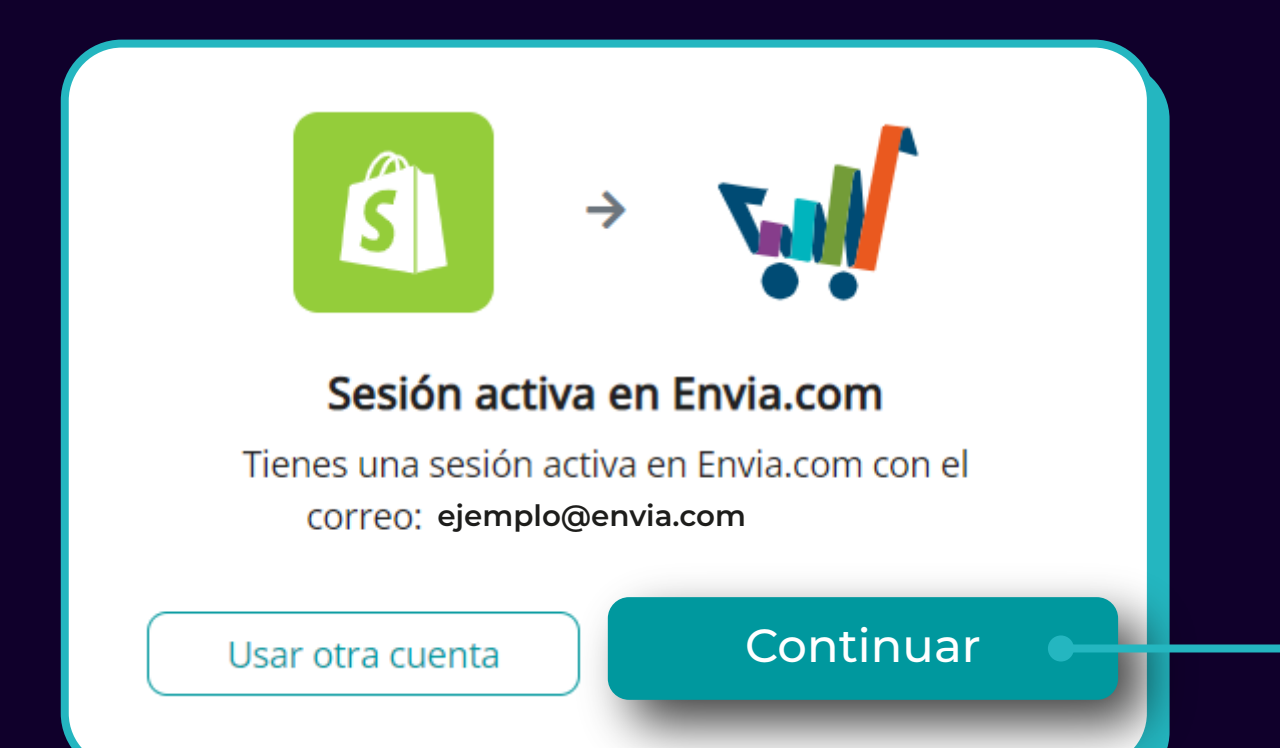

6. Por último, verifica que el correo electrónico asociado a tu cuenta de envia.com sea el correcto y haz clic en el botón verde de "Continuar".

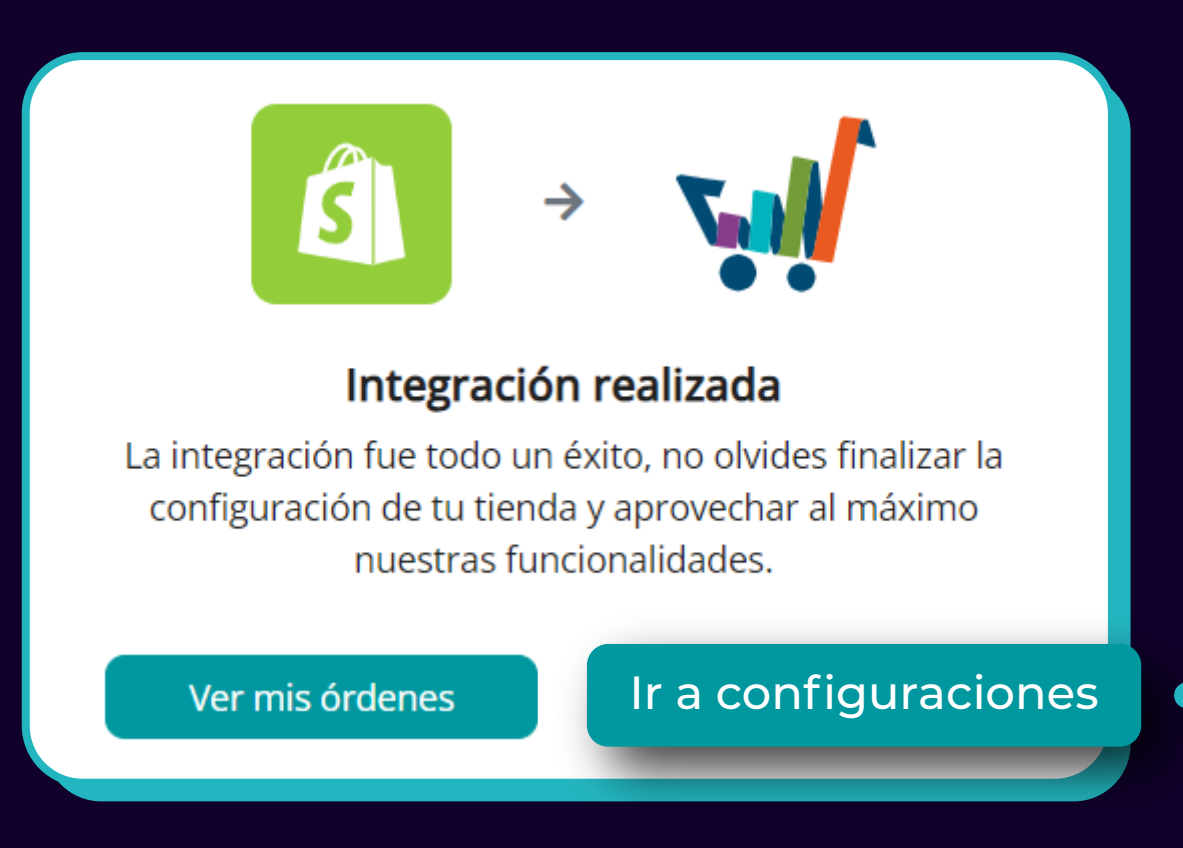

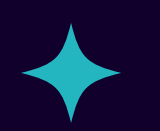

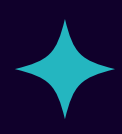

## ¡Listo!

Has integrado tu tienda con éxito!

Ahora es importante configurarla, da clic en el botón verde **"Ir a configuraciones".** 

## Al dar clic en "Ir a configuraciones" podrás visualizar una vista previa como esta:

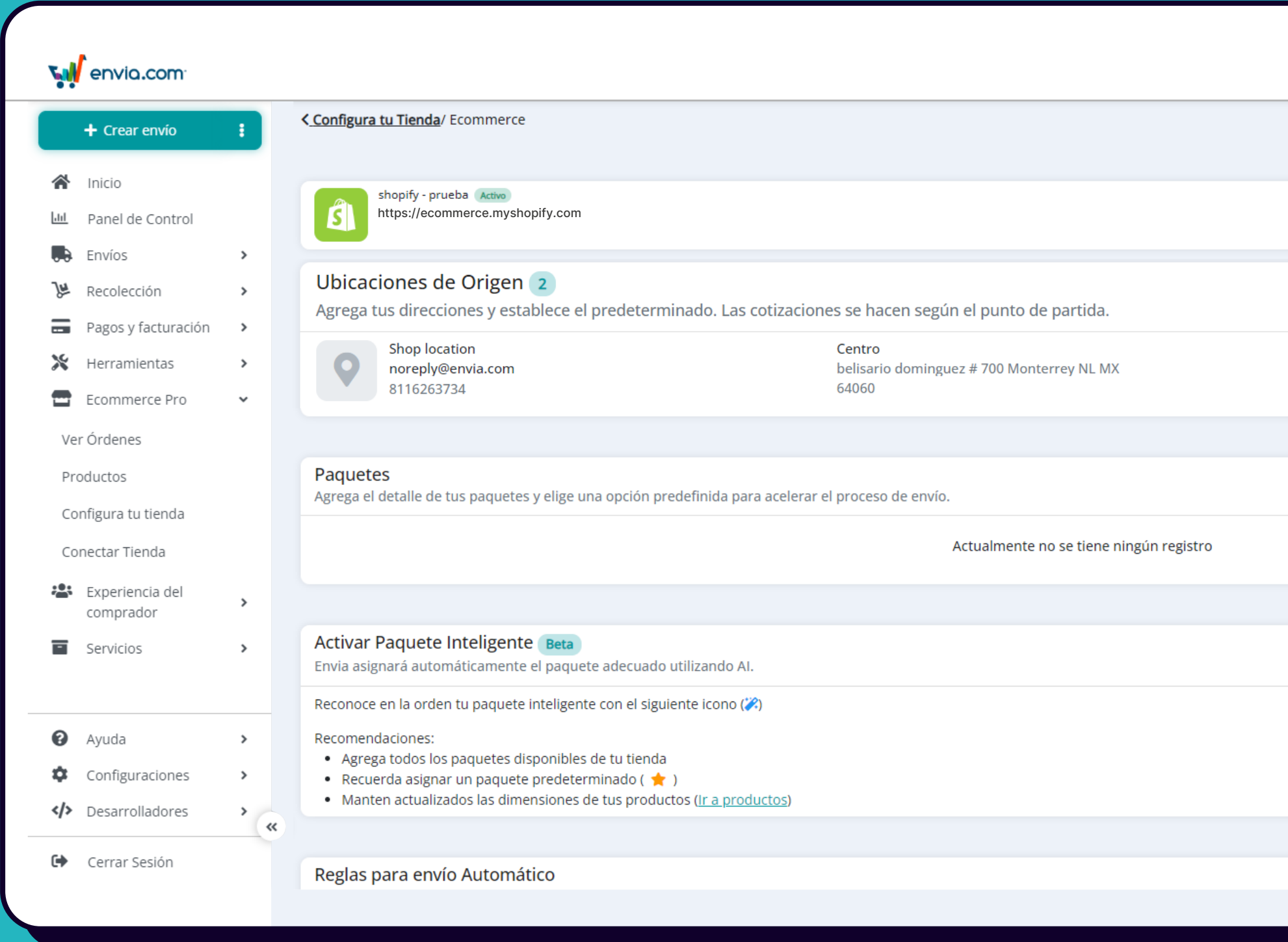

Para asegurarte de que la configuración de tu tienda sea exitosa solo es necesario realizar ajustes en dos secciones específicas.

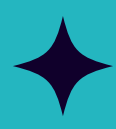

|             |   | _ |       | \$0.00 MXN          |   |
|-------------|---|---|-------|---------------------|---|
| Contáctanos | 0 |   | <br>+ | Empresa             | ~ |
|             |   |   |       | Actualizar permisos |   |
|             |   |   |       | Editar              |   |
|             |   |   |       | Agregar             |   |
|             |   |   |       | 🛨 Editar 🚦          |   |
|             |   |   |       |                     |   |
|             |   |   |       | Agregar             |   |
|             |   |   |       |                     |   |
|             |   |   |       |                     |   |
|             |   |   |       |                     |   |
|             |   |   |       |                     |   |
|             |   |   |       |                     |   |
|             |   |   |       |                     |   |
|             |   |   |       | Agregar             |   |
|             |   |   |       |                     |   |

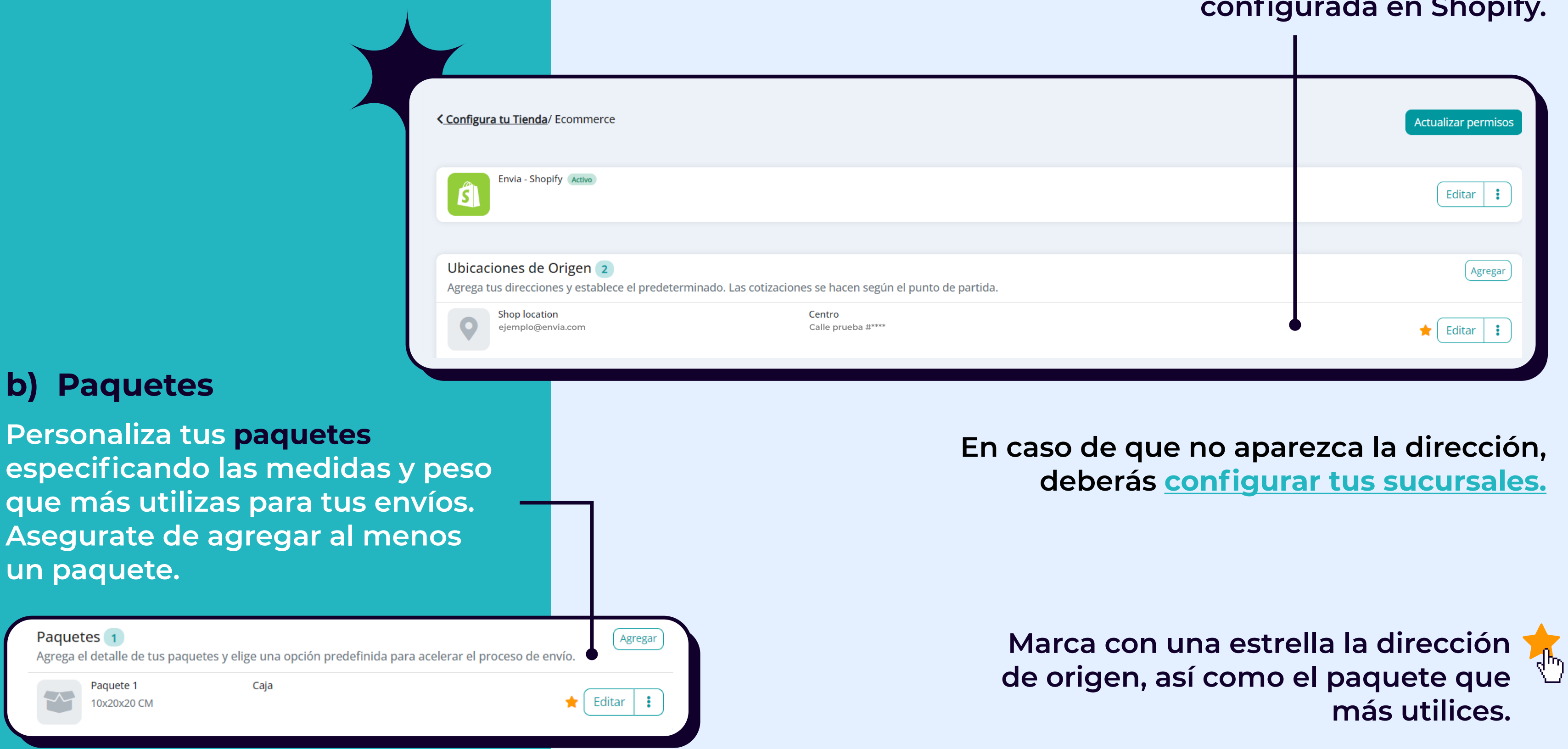

## a) Ubicaciones de Origen

En la sección "Ubicaciones de Origen" se mostrará automáticamente la dirección predeterminada que tienes configurada en Shopify.

## Así se vería configurado:

| Ņ     | envia.com <sup>.</sup>                                                 |             | Buscar número de rastreo                                                                                                    | ctrl + k 🗸 Contáctanos 🔮 🖬 🚍 🌹 | W Empres        |
|-------|------------------------------------------------------------------------|-------------|----------------------------------------------------------------------------------------------------|--------------------------------|-----------------|
| *     | + Crear envío                                                          |             | Regresar a la ver<br>< <u>Configura tu Tienda</u> / Ecommerce                                                                                                    | rsión clásica                  | Actualizar peri |
|       | Panel de Control<br>Crear envío<br>Envíos                              | >           | Envia - Shopify Active<br>https://ecommerce.myshopify.com                                                                                                    |                                | Editar          |
|       | Recoleccion<br>Pagos y facturación<br>Ecommerce Pro<br>Experiencia del | ><br>><br>> | Ubicaciones de Origen 1         Agrega tus direcciones y establece el predeterminado. Las cotizaciones se hacen según el punto de partid         Shop location noreply@envia.com         fds         Nuevo León # Monterrey NL MX | ia.                            | Agr             |
|       | comprador<br>Servicios                                                 | >           | 8181818181 66369<br>Paquetes 1                                                                                                    |                                | Agr             |
| Ø     | Ayuda                                                                  | >           | Agrega el detalle de tus paquetes y elige una opción predefinida para acelerar el proceso de envío.           Caja         Caja           5x10x10 CM         Caja                                                                 |                                | ★ Editar        |
| ¢<br> | Configuraciones<br>Desarrolladores                                     | ><br>><br>« | Activar Paquete Inteligente Beta<br>Envia asignará automáticamente el paquete adecuado utilizando AI.                                                                                                    |                                | (               |
| 9     | Certai Sesion                                                          |             | Reconoce en la orden tu paquete inteligente con el siguiente icono (22)                                                                                                    |                                |                 |

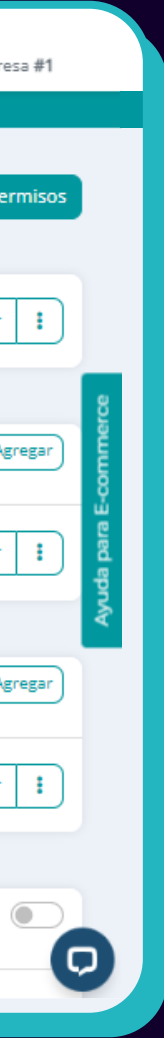

Haz configurado tu tienda Shopify con éxito. Ahora podrás visualizar tus órdenes.

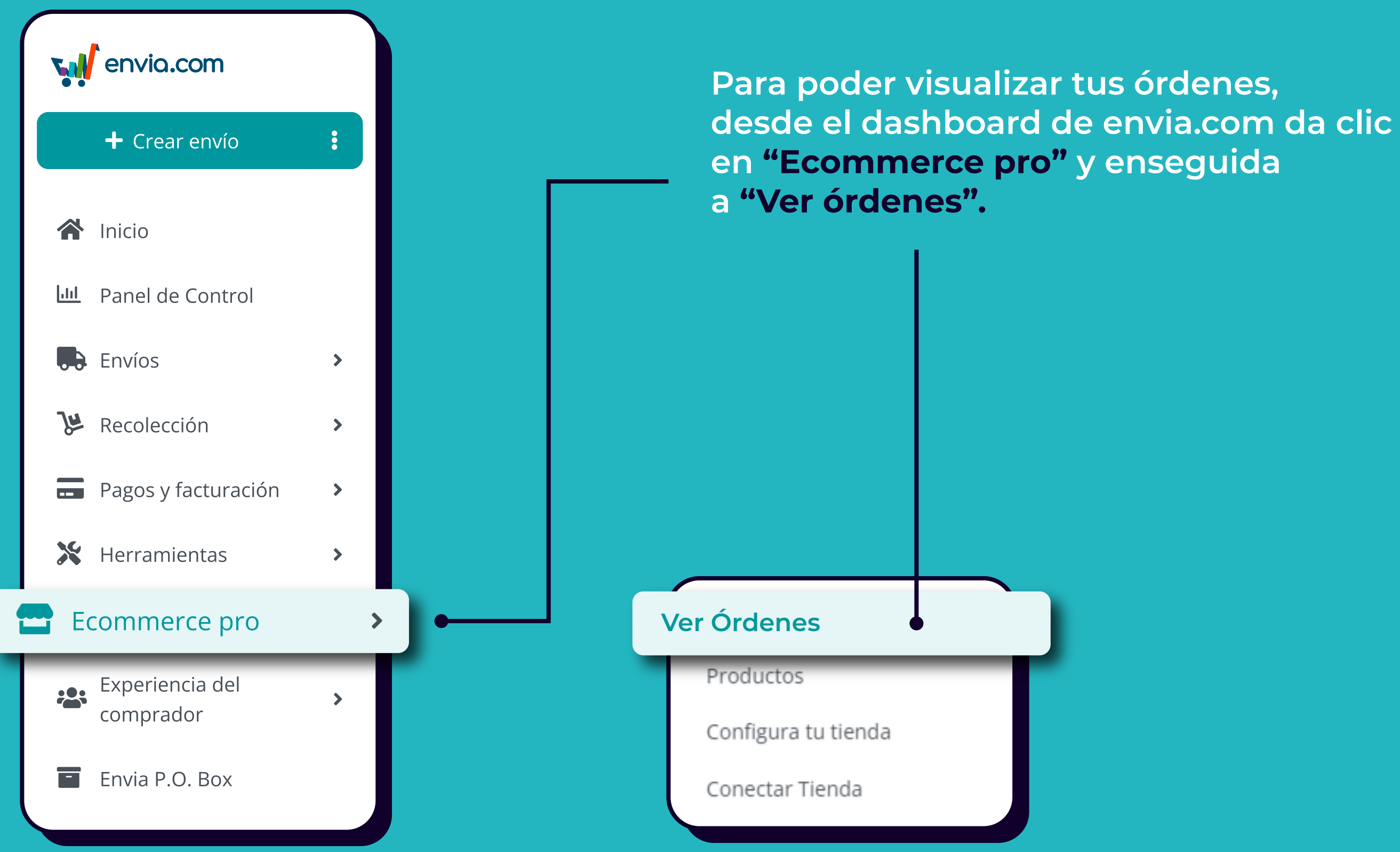

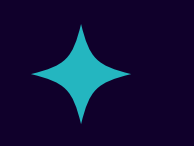

## ¡Y listo!

## Aquí podrás visualizar y llevar control de todos tus pedidos

| C Actua | alizar órdenes Lin | npiar Filtros                 |                        |                        |          |                | Descargar  | Pick |
|---------|--------------------|-------------------------------|------------------------|------------------------|----------|----------------|------------|------|
| Q ,     | ✓ # de Orden       | 📋 Fecha                       | a <                    | Estado de preparación: | Todos 🗸  | Estado de pago | o: Todos ∽ | De   |
|         | Orden              | Fecha                         | Estado                 | Productos              | Origen   |                | Cliente    |      |
|         | <b>š]</b> #1002    | <b>2023-12-07</b><br>18:16:18 | Pagado<br>Preparado    | Productos 2            |          |                |            |      |
|         | <b>š)</b> #1001    | <b>2023-12-07</b><br>17:49:56 | Pagado<br>Preparado    | Productos 3            |          |                |            |      |
|         | <b>š)</b> #1005    | <b>2023-10-25</b><br>12:23:06 | Pagado<br>No preparado |                        |          |                |            |      |
|         |                    |                               |                        |                        | <b>(</b> | 1 →            |            |      |
|         |                    |                               |                        |                        |          |                |            |      |

| king List & Packing Slip            | L Cotizar (0)     | Crear etiquetas (0) |
|-------------------------------------|-------------------|---------------------|
| estino: Todos ∨                     | País: Todos ∨ Mét | odo de envío: >     |
| Paquete                             | Servicio          | Envío               |
| Paquetes 2                          | Cotizar           |                     |
| <b>Multipl</b> 0.6KG<br>14x14x14 CM | Cotizar           |                     |
| <b>Multiple</b> 1KG<br>17x17x17 CM  | Cotizar           |                     |
|                                     |                   |                     |
|                                     |                   |                     |

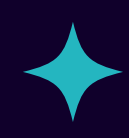

## ¿Quieres saber cómo configurar tus tarifas manualmente desde Shopify?

Conoce más sobre cómo configurar y gestionar tu envío y entrega en el <u>Centro de Ayuda de Shopify</u>

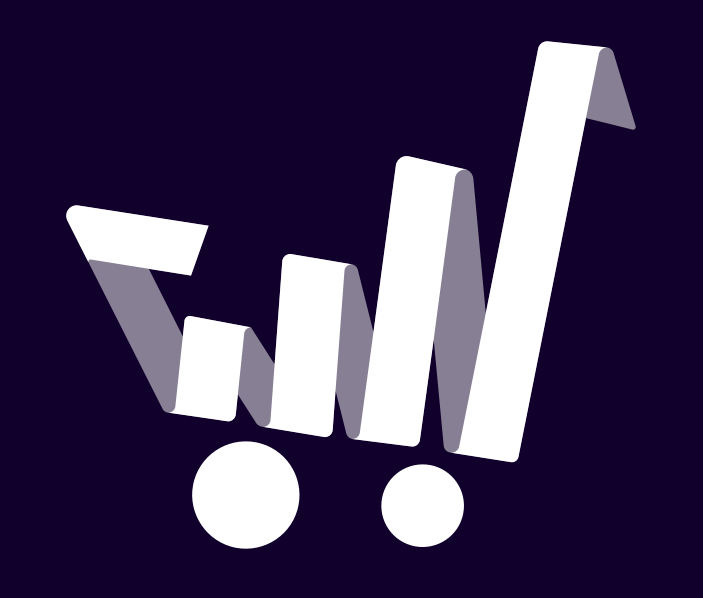